## ¿Cómo enviar una monografía?

Paso a paso

Pulse "Entrar" en el menú superior de la pantalla e inicie sesión con su usuario y contraseña. Si aún no se ha registrado en el sitio, seleccione la opción "¿No es usuario/a? Regístrese en el sitio" y complete el formulario. (Tutorial "<u>Registrarse en el sitio OMP</u>" disponible).

| Inicio / Entrar                            |                    |
|--------------------------------------------|--------------------|
| Entrar                                     |                    |
| Nombre usuario *<br>biteca                 |                    |
| Contraseña *                               | ¿Has olvidado tu   |
| <u>contraseña?</u><br>Mantenerme conectado |                    |
|                                            | Registrarse Entrar |
|                                            |                    |

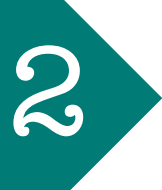

Una vez identificado en el sistema con el rol de autor, pulse **'Nuevo envío'** y siga las instrucciones que ofrece el sistema.

| Envíos<br>Milista Archivos |                                       | Ayuda                 |
|----------------------------|---------------------------------------|-----------------------|
| Mis envíos asignados       | Q Buscar<br>No se encontraron envíos. | ▼ Filtros Nuevo Envío |
|                            |                                       |                       |

Posteriormente entrará a una serie de pasos a seguir para enviar el libro. En el primer paso "1. Preparar" seleccione el tipo de obra a cargar si es una Monografía o una Obra Colectiva. Posteriormente verifique cada uno de los "Requisitos de envío" si se cumplen.

| Enviar una monografía                                                                                                    |
|----------------------------------------------------------------------------------------------------|
|                                                                                                    |
| 1. Preparar 2. Subir 3. Catálogo 4. Confirmación 5. Pasos siguientes                                                                                                    |
| Tipo de libro<br>Una monografía es una obra escita totalmente por uno o más autores/as. Una obra colectiva tiene diferentes autores/as para cada capítulo (los detalles de capítulo se introducen posteriormente durante el proceso).<br>Monografía<br>O Dira colectiva                                                                                                    |
| Idioma del envío                                                                                                    |
| Español (España)                                                                                                    |
| Se aceptan envios en varios idiomas. Elja el idioma principal del envio desde el menú desplegable de abajo. *                                                                                                    |
| Colección                                                                                                    |
| Selectionar serie, colección, ¢                                                                                                    |
| Requisitos de el vío<br>Antes de continuad debi eler y confirmar que ha completado los requisitos siguientes.<br>La propuesta n ha sido publicada previamente, ni está bajo consideración de ninguna otra editorial (o se proporciona una explicación en "Comentarios para la editorial").<br>El fichero de la ropuesta está formato Microsoft Word, RTF o OpenDocument.<br>Se proporciona las direcciones URLs de las referencias si están disponibles.<br>El texto tiene in efinando simple; utiliza un tipo de letra de 12 puntos; se utiliza cursiva en lugar de subrayado (exceptuando las direcciones URL); y todas las illustraciones, figuras y tablas están dentro del texto en los lugares apropiados, y no al final<br>El texto se achi re a los requisitos bibliográficos y de estilo indicados en las <u>Directrices para autores</u> , que se encuentran en Acerca de la editorial.<br>Nota para el Editor |
| D <sub>3</sub> D <sub>3</sub> B <i>I</i> ⊔ <i>P</i> 22 ↔ X Billupload A                                                                                                    |
|                                                                                                    |
| Si, acepto que mis datos sean recopilados y almacenados de acuerdo con la declaración de privacidad.   Guardar y continuar   Cancelar                                                                                                    |

4

En el siguiente paso "**2. Subir**" y en el botón "**Añadir archivo**" aparecerá una ventana emergente para subir el archivo del libro a enviar y de sus capítulos si es el caso.

| Enviar una monografía    | 3. Catálogo         | 4. Confirmación            | 5. Pasos siguientes        |                  |      |
|--------------------------|---------------------|----------------------------|----------------------------|------------------|------|
| Archivos                 |                     |                            |                            | 2<br>Añadir arch | ivo  |
| Álvarez, C., & Corredor, | C. (2020). El cielo | o no es el límite. El futu | ıro estelar de Colombiapdf | Cancelar car     | ga   |
| /                        |                     |                            | Guardar y cont             | inuar Canc       | elar |
|                          |                     |                            |                            |                  |      |

5

Una vez subidos estos archivos, seleccione el tipo de archivo: si se trata de un manuscrito de libro o manuscrito de capítulo. Posteriormente, proceda con la opción de "**Guardar y continuar**".

| Preparar | 2. Subir        | 3. Catálogo          | 4. Confirmación            | 5. Pasos siguientes    |        |             |
|----------|-----------------|----------------------|----------------------------|------------------------|--------|-------------|
| Archivo  | S               |                      |                            |                        | Añad   | lir archivo |
| 🔎 Álvar  | ez, C., & Corre | dor, C. (2020). El o | cielo no es el límite. El. | Manuscrito de libro    | Editar | Eliminar    |
| 🕒 Capít  | ulo VII.pdf     |                      | -                          | Manuscrito de capítulo | Editar | Eliminar    |
| 🕒 Capít  | ulo VIII.pdf    |                      |                            |                        | Editar | Eliminar    |
| 🛕 Qué ti | po de archivo   | es? Manuscrito de    | e libro Manuscrito de ca   | pítulo <u>Otro</u>     |        |             |

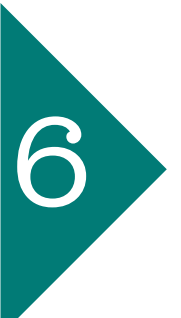

En el siguiente paso "**3. Catálogo**" registre los metadatos del libro y en el apartado "**Añadir colaborador/a**" ingrese la información correspondiente a los autores.

| - C               | 2. Su      | bir    | 3. Catálo                 | ogo  | 4. Co   | onfir  | mació    | n 5 | . Pasos | siguie | ntes |      |                            |                                         |
|-------------------|------------|--------|---------------------------|------|---------|--------|----------|-----|---------|--------|------|------|----------------------------|-----------------------------------------|
| Prefijo           |            |        | Título *                  | 1    |         |        |          |     |         |        |      |      |                            |                                         |
| Ejemplos: ur      | \/una, el/ | la     |                           |      |         |        |          |     |         |        |      |      |                            |                                         |
| Subtítulo         |            |        |                           |      |         |        |          |     |         |        |      |      |                            |                                         |
| Resumen           | *          |        |                           |      |         |        |          |     |         |        |      |      |                            |                                         |
| D. 10 B           | I⊻         | ie ie  | $\times^{2}$ $\times_{2}$ | 8 8  | 0       | 23 0   | <u>ب</u> |     |         |        |      |      |                            |                                         |
|                   |            |        |                           |      |         |        |          |     |         |        |      |      |                            |                                         |
| Autoría           | y colal    | borado | ores/as                   |      |         |        |          |     |         | ~      | Añ   | adir | colabo                     | orador/                                 |
| Autoría<br>Nombre | y colal    | oorado | ores/as                   | Corr | eo elec | trónic | 00       | Rol |         | C      | Añ   | adir | <b>colabo</b><br>En<br>nav | <b>prador/</b><br>listas de<br>vegación |

En los siguientes campos agregue los capítulos -en caso que los autores sean diferentes- y las citas bibliográficas. El paso 4 y 5 confirme y termine el proceso de envío.

| Ei               | nviar una m                 | nonografía                     | a                                        |                                                   |                                                                                                  |
|------------------|-----------------------------|--------------------------------|------------------------------------------|---------------------------------------------------|--------------------------------------------------------------------------------------------------|
|                  | 1. Preparar                 | 2. Subir                       | 3. Catálogo                              | 4. Confirmación                                   | 5. Pasos siguientes                                                                              |
|                  | Se ha subido<br>que desee a | o su envío y y<br>ntes de cont | a está listo para s<br>inuar. Cuando est | er enviado. Puede vol<br>é listo haga clic en "Fi | lver atrás para revisar y ajustar la información<br>inalizar envío".<br>Finalizar envío Cancelar |
| 5. P             | asos siguie                 | ntes                           |                                          |                                                   |                                                                                                  |
| Env              | ío com                      | pleto                          |                                          |                                                   |                                                                                                  |
| Graci<br>Seesr   | as por su i<br>nic.         | nterés po                      | or publicar co                           | on Sello Editoria                                 | al de la Escuela Militar de Cadetes -                                                            |
| ¿Y al            | hora qué                    | ?                              |                                          |                                                   |                                                                                                  |
| El env<br>sus re | vío se notif<br>egistros. U | ìcó a la e<br>na vez re        | ditorial y ust<br>visado el env          | ed recibió un co<br>río por el editor             | orreo electrónico de confirmación por<br>r/a, este contactará con usted.                         |
| Por a            | hora, ustee                 | d puede:                       |                                          |                                                   |                                                                                                  |
|                  | Revisar est                 | te envío                       |                                          |                                                   |                                                                                                  |
|                  |                             |                                |                                          |                                                   |                                                                                                  |
| •                | <u>Crear un n</u>           | uevo env                       | <u>vío</u>                               |                                                   |                                                                                                  |

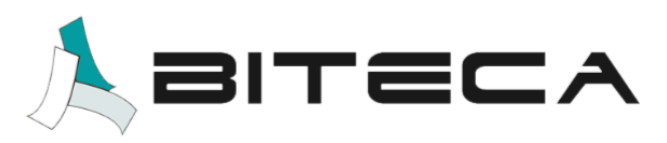